## MANUAL DE PAGOS EN LÍNEA

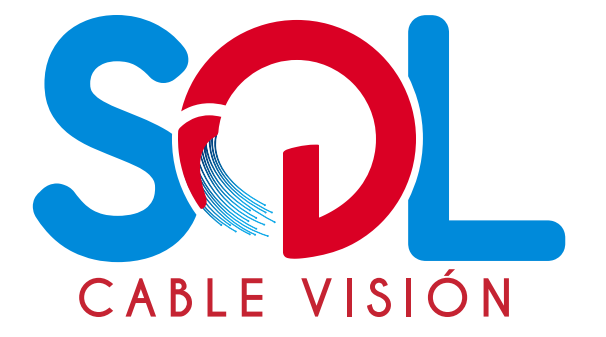

## Para pagar tu factura debes seguir los siguientes pasos:

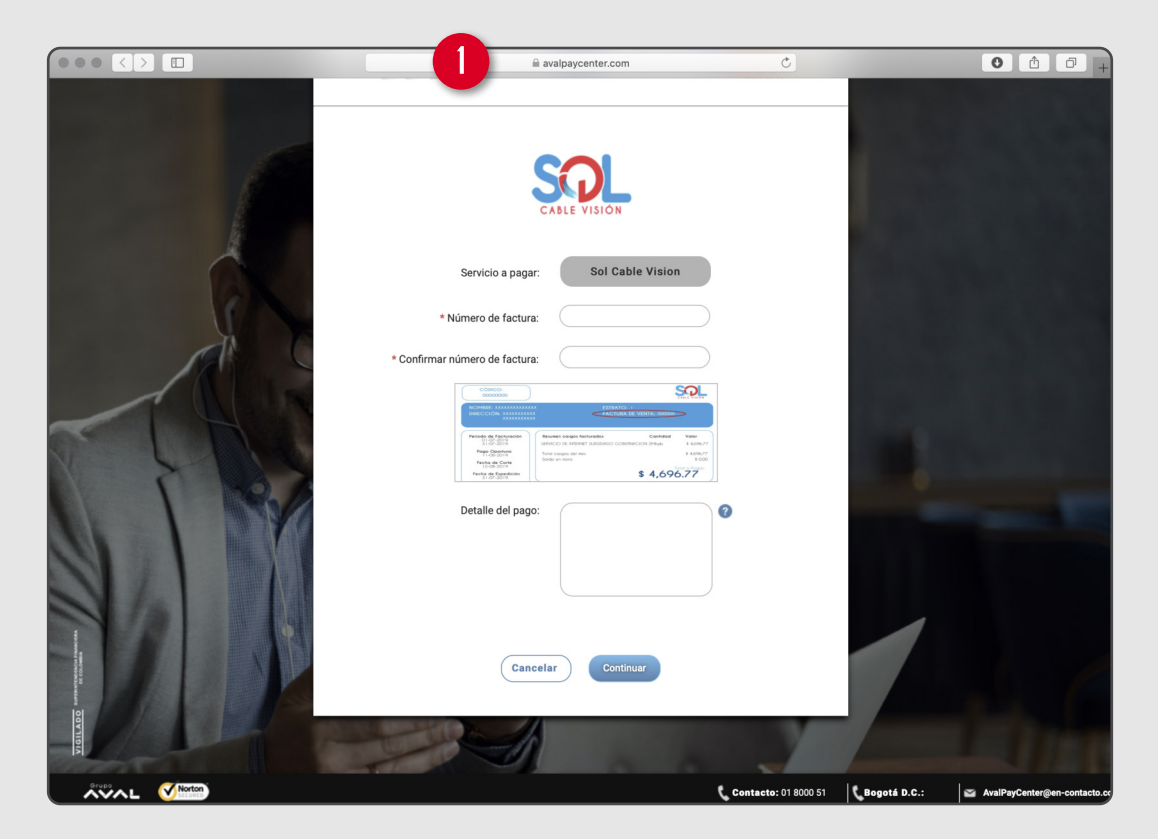

l.Ingrese al link de pago, digite y confirme el número de factura, sin el prefijo (FESC).

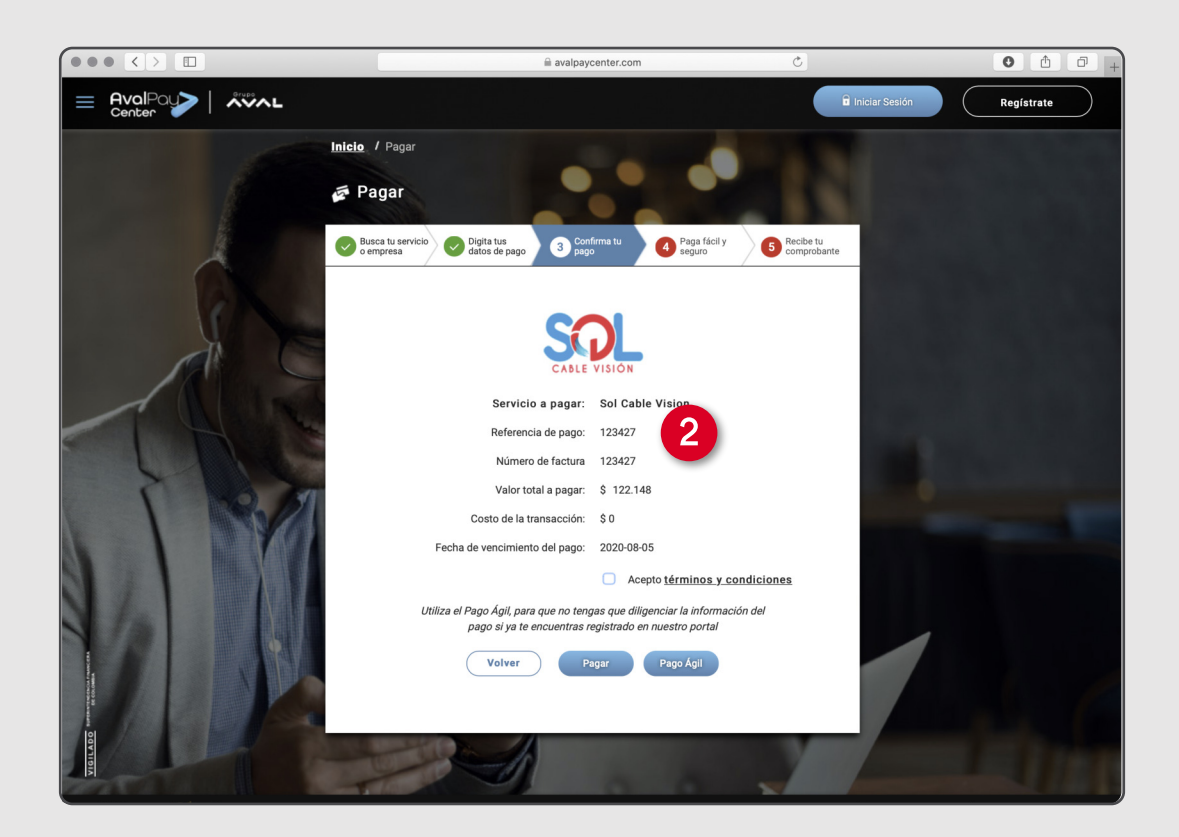

2. Confirme que el valor esté acorde a la factura. Acepte los términos y condiciones. **Seleccione el botón pagar.** 

| ••• <> | 🗎 pasa                          | areladepagosaval-cloud.com 🖒                                   | 0 1 0 |
|--------|---------------------------------|----------------------------------------------------------------|-------|
|        |                                 | al Cliente 018000-512825                                       |       |
|        | ·                               |                                                                |       |
|        | g Descripción de tu Transacción |                                                                |       |
|        | SELE VISION<br>CABLE VISION     | ID Transacción: 222515499<br>Referencia: 1234<br>Valor: 122148 |       |
|        |                                 |                                                                |       |
| 3      | Titular del Medio de Pago       | nedio de pago que se va a utilizar en el pago                  |       |
|        | * Tipo de Documento             | * Numero de documento                                          |       |
|        | Cedula de Ciudadania            |                                                                |       |
|        | * Nombre Completo               |                                                                |       |
|        | * Correo Electrónico            | * Confirmación de Correo Electrónico                           |       |
|        | * País                          |                                                                |       |
|        | Colombia                        | ✓                                                              |       |
|        |                                 |                                                                |       |

3. Ingrese sus datos como pagador, verifique sus datos, acepte los términos y condiciones y seleccione el botón pagar.

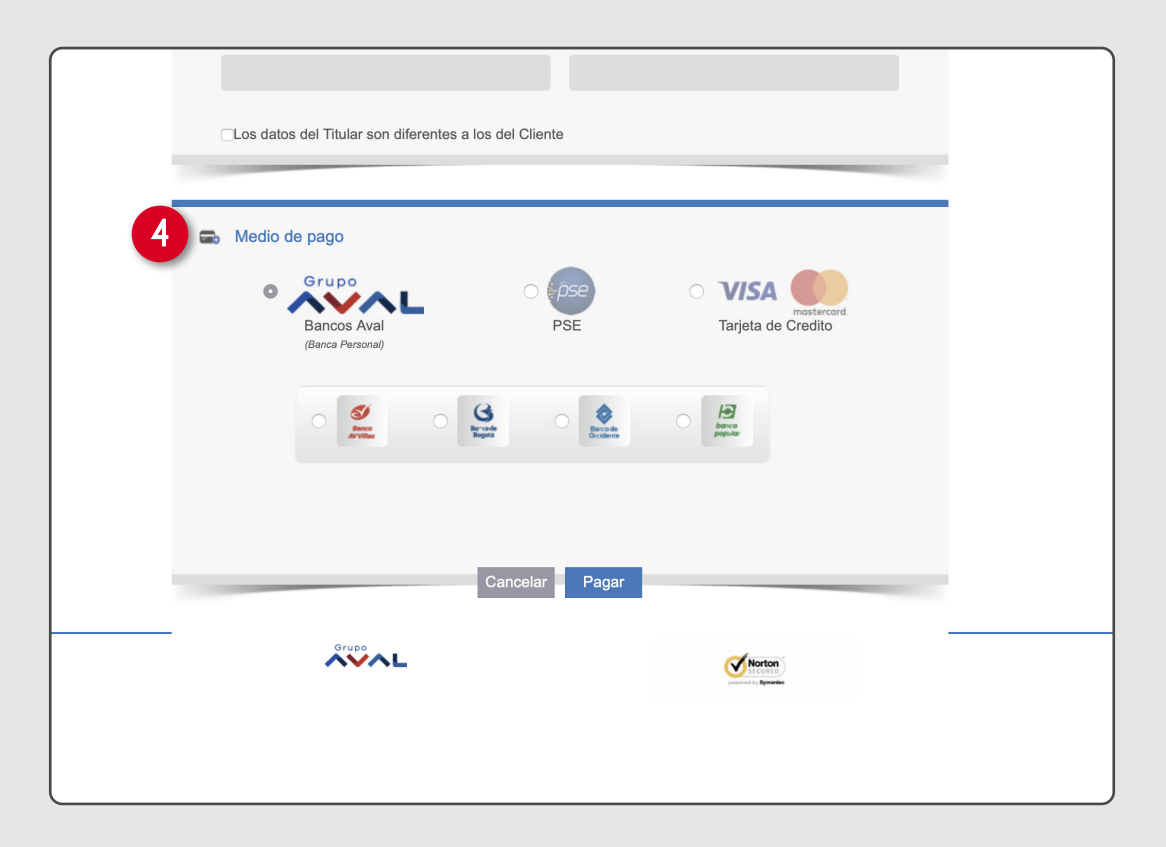

4. Escoja el medio de pago, seleccione el botón PSE para realizar el pago con débito a cuenta y elija su banco. Para pago con tarjeta de crédito Visa o Mastercard. **Seleccione el botón pagar.** 

| ión Visualización Historial Marcadores Desarrollo Ventana Ayuda         | · · · · · · · · · · · · · · · · · · · | or 💰 🍖 📮 🌆 💀 🖓 Jue 3:29 p.m. |
|-------------------------------------------------------------------------|---------------------------------------|------------------------------|
|                                                                         | 🔒 pasareladepagosaval-cloud.com       |                              |
| Paga tu Factura - Sol Cable Vision                                      |                                       | Pasarela de Pagos Aval       |
|                                                                         | <b>v</b>                              |                              |
| Redet                                                                   | Dan <sup>®</sup>                      | •                            |
| Información de la Compra                                                |                                       |                              |
| Total de la Compra: \$122.148                                           | Número Factura: 123427                |                              |
| Los campos marcados con (*) son obligatorios.                           |                                       |                              |
|                                                                         |                                       |                              |
| Tipo de Tarjeta: * (VISA :)                                             |                                       |                              |
| Información Personal                                                    | ^                                     |                              |
| Nombres: *                                                              | Apellidos: *                          |                              |
|                                                                         |                                       |                              |
| Tipo de documento                                                       | Documento *                           |                              |
| Ceole Citobaria v                                                       |                                       |                              |
| Correo Electrónico: *                                                   | Número de Celular: *                  |                              |
|                                                                         |                                       |                              |
| Deseo recibir el comprobante de la compra por correo<br>electrónico     |                                       |                              |
| PAGAR                                                                   | CANCELAR                              |                              |
| *Recuerda siempre hacer tus compras electrónicas desde un lugar seguro. |                                       |                              |
|                                                                         |                                       |                              |
| <b>%</b> Hedeban                                                        | V Norton                              |                              |
| 11 Faultaine Multimolore (S.A., Strainers de page de haije outer        | ACERCA DE LOS<br>CERTIFICADOS SSL     |                              |
| Copyright © Todos los derechos reservados.                              |                                       |                              |
|                                                                         |                                       |                              |
|                                                                         |                                       |                              |

5. Para pago con tarjeta de crédito, seleccione la franquicia y diligencie la información de su tarjeta. Una vez verificada la información, podrá continuar con el proceso de pago.

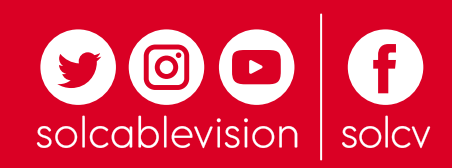